# Atti amministrativi

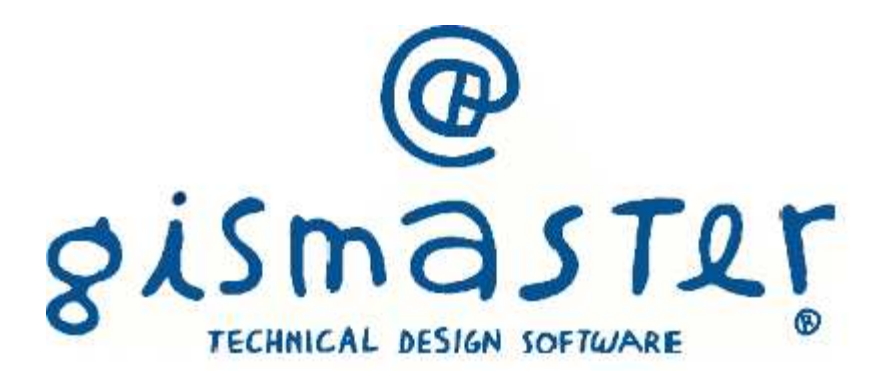

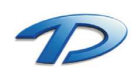

# 1. Introduzione

### GisMaster Atti amministrativi

Questa guida riepiloga in poche pagine tutti i passaggi fondamentali da seguire per creare, approvare e pubblicare una determina tramite la soluzione software GisMaster Atti Amministrativi.

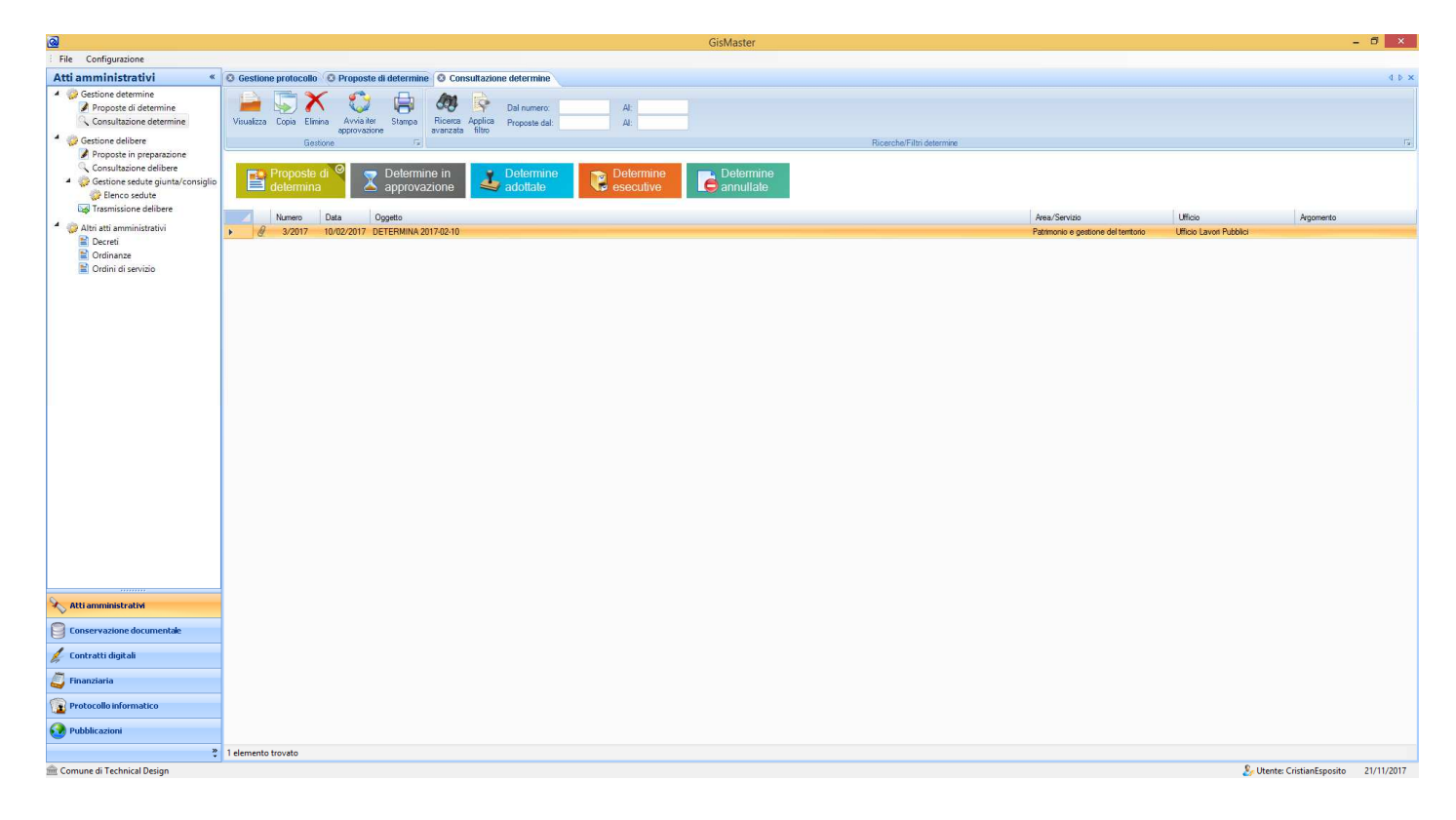

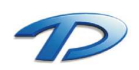

# 2. Modalità operative

# Creazione e gestione determina

La redazione di una determina avviene tramite il programma GisMaster Atti Amministrativi. Per accedere alla gestione occorre eseguire il log-in dentro GisMaster e selezionare dall'albero presente sulla sinistra la voce atti amministrativi.

|                                                                                                    | GisMaster                                                                                                    |                                      |                            | - 0 ×      |
|----------------------------------------------------------------------------------------------------|----------------------------------------------------------------------------------------------------|--------------------------------------|----------------------------|------------|
| : File Configurazione                                                                                                    |                                                                                                    |                                      |                            |            |
| Atti amministrativi «                                                                                                    | © Proposte di determine                                                                                                    |                                      |                            | 4 Þ 🗙      |
| Gestione determine     Proposte di determine     Consultazione determine     Gestione delibere                                                | Image: Second Second |                                      |                            | 5          |
| Proposte in preparazione                                                                                                    | Numero Data Ocoatio                                                                                                    | Area/Seprizio                        | Ufficio Aroomento          |            |
| 🔍 Consultazione delibere                                                                                                    | 2/2017 10/02/2017 DFTERMINA 2017/02-10                                                                                                    | Patrimonio e pestione del territorio | Ufficio Lavori Pubblici    |            |
| <ul> <li>Gestione sedute giunta/consiglio</li> <li>Elenco sedute</li> <li>Trasmissione delibere</li> <li>Altri atti amministrativi</li> </ul> |                                                                                                    |                                      |                            |            |
| Crdinanze                                                                                                    |                                                                                                    |                                      |                            |            |
|                                                                                                    |                                                                                                    |                                      |                            |            |
|                                                                                                    |                                                                                                    |                                      |                            |            |
|                                                                                                    |                                                                                                    |                                      |                            |            |
|                                                                                                    |                                                                                                    |                                      |                            |            |
|                                                                                                    |                                                                                                    |                                      |                            |            |
| 💫 Atti amministrativi                                                                                                    |                                                                                                    |                                      |                            |            |
| Conservazione documentale                                                                                                    |                                                                                                    |                                      |                            |            |
| 🔏 Contratti digitali                                                                                                    |                                                                                                    |                                      |                            |            |
| Finanziaria                                                                                                    |                                                                                                    |                                      |                            |            |
| Protocollo informatico                                                                                                    |                                                                                                    |                                      |                            |            |
| <b>O</b> Pubblicazioni                                                                                                    |                                                                                                    |                                      |                            |            |
| ×                                                                                                    | 1 elemento trovato                                                                                                    |                                      |                            | -          |
| m Comune di Technical Design                                                                                                    |                                                                                                    |                                      | 🤰 Utente: CristianEsposito | 21/11/2017 |

Tramite tale albero è possibile accedere alla gestione operativa degli atti, in particolare sarà possibile creare e gestire le determine, le delibere e le ordinanze. In questa guida approfondiremo la parte inerente le determine. Le voci dell'albero che andremo ad utilizzare sono solamente due: **Proposte di determine** e **Consultazione determine** (primo riquadro rosso in alto).

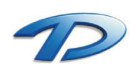

La prima operazione da eseguire per creare una nuova determina è creare la nostra proposta. Per realizzarla occorre selezionare il tasto **Registra** presente sulla barra degli strumenti della scheda **Proposte di determine**.

| <u>@</u>                                                                                                    | GisMaster                                                                                                    |               |                         | - 0 ×         |
|----------------------------------------------------------------------------------------------------|----------------------------------------------------------------------------------------------------|---------------|-------------------------|---------------|
| File Configurazione                                                                                                    |                                                                                                    |               |                         |               |
| Atti amministrativi «                                                                                                    | S Proposte a sermine                                                                                                    |               |                         | 4 Þ 🗙         |
| Gestione determine     Proposte di determine     Consultazione determine     Gestione delibere                                                                                                    | Veudeza Regetea Copia Elinina Avria fer Visualiza agrerovazione fizio regetea filito Rosca Applica elitore determine regetea filito Rosca Applica elitore determine regetea filito regetea filito Rosca Applica elitore determine regetea filito regetea filito reget |               |                         | F2            |
| Consultazione delibere                                                                                                    | Numero Data Oggetto                                                                                                    | Area/Servizio | Ufficio Argomento       |               |
| Gestione sedute giunta/consiglia     Gestione sedute giunta/consiglia     Gestione sedute     Gestione sedute     Trasmissione delibere     Gestione sedute     Gestione sedute     G |                                                                                                    |               |                         |               |
|                                                                                                    |                                                                                                    |               |                         |               |
|                                                                                                    |                                                                                                    |               |                         |               |
|                                                                                                    |                                                                                                    |               |                         |               |
|                                                                                                    |                                                                                                    |               |                         |               |
|                                                                                                    |                                                                                                    |               |                         |               |
| 💫 Atti amministrativi                                                                                                    |                                                                                                    |               |                         |               |
| Conservazione documentale                                                                                                    |                                                                                                    |               |                         |               |
| 💋 Contratti digitali                                                                                                    |                                                                                                    |               |                         |               |
| 🍯 Finanziaria                                                                                                    |                                                                                                    |               |                         |               |
| Protocollo informatico                                                                                                    |                                                                                                    |               |                         |               |
| 🚱 Pubblicazioni                                                                                                    |                                                                                                    |               |                         |               |
| ,<br>,                                                                                                    | 1 elemento trovato                                                                                                    |               |                         |               |
| 💼 Comune di Technical Design                                                                                                    |                                                                                                    |               | 🧞 Utente: CristianEspos | to 21/11/2017 |

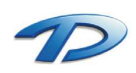

#### Verrà mostrata la seguente finestra che permette il caricamento della nuova proposta di determina.

| <u>a</u>            |                                                                     | Proposta                             | di determina                                                                                                   |                        | - 🗆 ×                     |
|---------------------|---------------------------------------------------------------------|--------------------------------------|----------------------------------------------------------------------------------------------------|------------------------|---------------------------|
| 🛃 Salva 🕱           | Annulla                                                             |                                      |                                                                                                    |                        |                           |
| REGISTR             |                                                                     | OPOSTA DI DETE                       | RMINA                                                                                                    |                        |                           |
| Oggetto:            |                                                                     | or comprozing                        | and and a second second second second second second second second second second second second second second se |                        |                           |
| oggeno.             | Determina di esempio                                                |                                      |                                                                                                    |                        |                           |
| -                   |                                                                     |                                      |                                                                                                    |                        |                           |
| Area/Settore:       | Patrimonio e gestione del territorio                                | [                                    | <ul> <li>Data proposta:</li> </ul>                                                                             | 21/11/2017             |                           |
| Ufficio:            | Ufficio Urbanistica                                                 | [                                    | Firmatario:                                                                                                    | Torrero Andrea         |                           |
| lter:               |                                                                     |                                      | Argomento:                                                                                                    |                        |                           |
| Dlgs. 33/2013:      | Richiesta parere Contabile<br>Richiesta parere Tecnico              |                                      | 1                                                                                                    |                        |                           |
| 🖉 Allegati 🚺        | Richiesta parere Tecnico-Contabil<br>Gestione Digs, 33 art, 37 j.m. | e<br>Uffici destinatari per conoscen | za 👩 Dati contabil                                                                                             |                        |                           |
| 🚹 Allega 👻          | Allega testo della proposta                                         | 🗁 Apri 搔 Elimina 📓 Fi                | rma digitalmente                                                                                               |                        | isualizza allegati attivi |
|                     | Allegato                                                            |                                      | Tipo allegato                                                                                                  | Inserito/Modificato da | Data/Ora                  |
| Dati appr           | ovazione determina e publ                                           | viicazione<br>Numero di settore:     |                                                                                                    | Numero di proposta:    |                           |
| Data adozione:      | 7.7                                                                 | Data esecutività: 7                  | / -×                                                                                                    | Protocollo n°:         |                           |
| Inizio pubblicazior | ne: // 💌×                                                           | Fine pubblicazione: 7                | 1 **                                                                                                    | Num. pubblicazione:    | 0                         |
| Note:               |                                                                     |                                      |                                                                                                    |                        |                           |
|                     |                                                                     |                                      |                                                                                                    |                        |                           |
|                     |                                                                     |                                      |                                                                                                    |                        |                           |
|                     |                                                                     |                                      |                                                                                                    |                        |                           |

Caricare i seguenti dati:

- Oggetto della determina;
- Scegliere dal menù a tendina Area/Settore l'area o il settore per la quale si sta facendo la determina. Tale menù propone in elenco le varie aree definite dall'organigramma dell'organizzazione. Scegliendo l'area in automatico verrà valorizzato il campo firmatario;
- Scegliere dal menù a tendina l'ufficio che sta creando la determina.
- Scegliere l'iter della determina, ovvero, la serie di passaggi ches si dovranno seguire. In particolare selezionare parere tecnico se c'è la necessità del visto del dirigente, parere contabile se c'è la necessità di avere l'approvazione della ragioneria e parere tecnico contabile se c'è bisogno di tutti e due.

Procedere salvando la determina tramite il tasto salva in alto a sinistra.

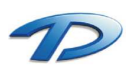

A questo punto occorre generare il testo della proposta di determina usando il tasto Gestione determina – Genera proposta di determina – Determina.rtf.

| <u>@</u>           |                                               | Proposta di         | determina        |                          | - 🗆 🗙                   |
|--------------------|-----------------------------------------------|---------------------|------------------|--------------------------|-------------------------|
| 🔛 Nuovo 🚪          | 🖞 Modifica 🛛 🚽 Salva 🥎 Annulla 🎕              | Gestione determina  |                  | S Creato                 | da: CristianEsposito    |
| PROPOST            | TA DI DETERMINA Nº 21/                        | Genera proposte     | di determina     | Determina.rtf            |                         |
| Oggetto:           | Determina di esempio                          | Genera altro doc    | umento           | DeterminaFinanziario.rtf |                         |
|                    |                                               | Avvia iter di appr  | ovazione         | Determina recnico.rtr    |                         |
| Area/Settore:      | Patrimonio e gestione del territorio          |                     |                  | 21 /11 /2017             |                         |
| Ufficio:           | Ufficio Urbanistica                           |                     | Firmatario:      | Torrero Andrea           |                         |
| lter:              | Richiesta parere Tecnico-Contabile            | •                   | Argomento:       |                          | -                       |
| Dlgs. 33/2013:     |                                               |                     |                  |                          |                         |
| 🖉 Allegati [       | 👌 Gestione Dlgs. 33 art. 37  🎰 Uffici destina | tari per conoscenza | 👩 Dati contabili |                          |                         |
| 🐴 Allega 👻         | 🚺 Allega testo della proposta 📋 Apri 🎽        | ) Elimina 📓 Firma   | digitalmente     | Vis                      | ualizza allegati attivi |
| 1                  | Allegato                                      |                     | Tipo allegato    | Inserito/Modificato da   | Data/Ora                |
| 🗑 Dati app         | rovazione determina e pubblicazione           |                     |                  |                          |                         |
| Numero generale    | e: Numero                                     | di settore:         |                  | Numero di proposta:      |                         |
| Data adozione:     | 77 💌 Data es                                  | ecutività: 77       | * ×              | Protocollo n°:           |                         |
| Inizio pubblicazio | one: // Fine pul                              | bblicazione: //     | ××               | Num. pubblicazione:      |                         |
| Note:              |                                               |                     |                  |                          |                         |
| Informazioni       |                                               |                     |                  |                          | Ф                       |
| 🚮 Proposta di c    | determina salvata con successol               |                     |                  |                          |                         |

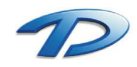

GisMaster aprirà un nuovo documento editabile dando la possibilità all'utente di scrivere il testo della determina. Attenzione non si deve modificare in alcun modo il testo tra cancelletti # in quanto GisMaster usa questi marcatori per compilare in automatico la nostra determina attingendo dai dati che sono stati caricati nella finestra della proposta di determina.

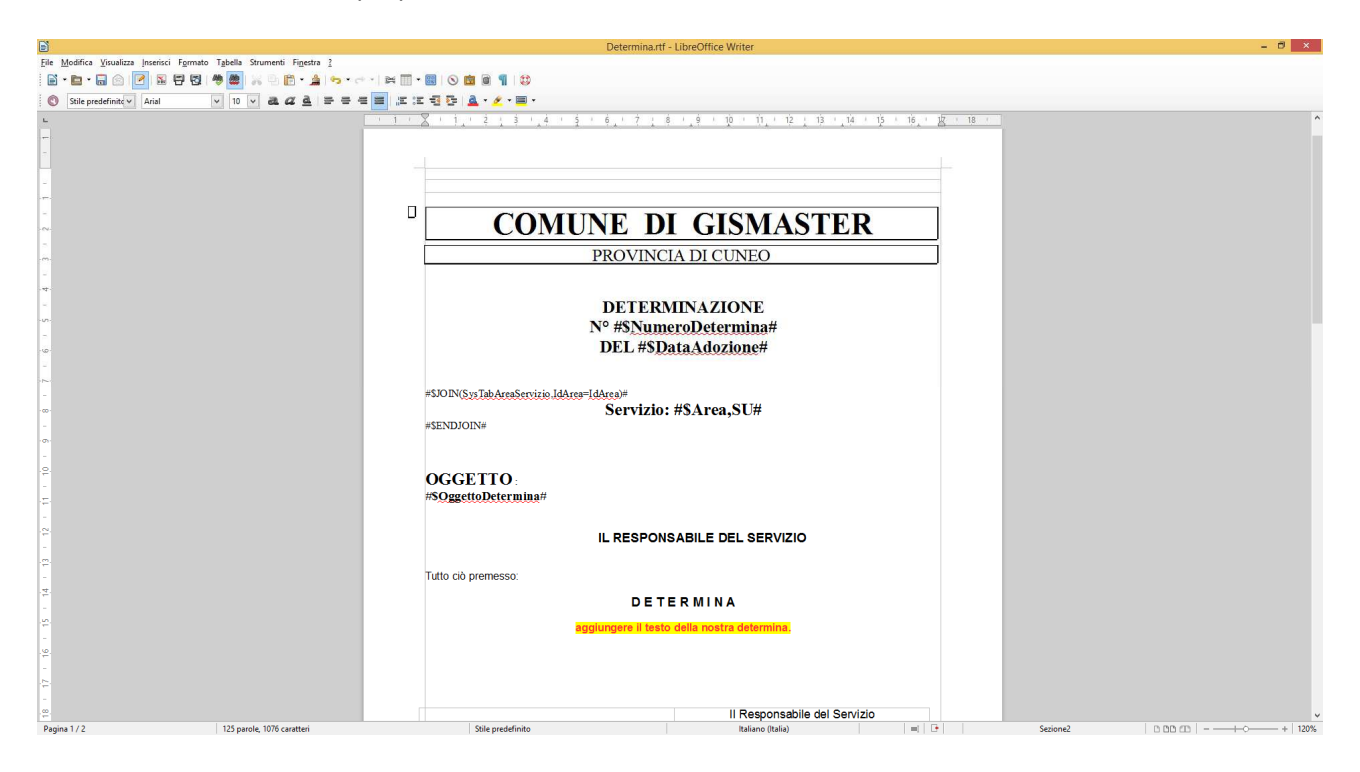

Dopo aver compilato il documento chiudere l'editor di testi salvando. La nostra proposta verrà automaticamente aggiunta agli allegati nella finestra della proposta.

| ଭ                     |                                                                                                    | Proposta di                     | determina                        |                        | - 🗆 🗙                      |
|-----------------------|----------------------------------------------------------------------------------------------------|---------------------------------|----------------------------------|------------------------|----------------------------|
| 🔛 Nuovo 🕴             | 🖄 Modifica 🛛 🚽 Salva 😙 Annulla 🦓 Ges                                                                | tione determin                  | a <b>*</b>                       | <mark>.</mark>         | reato da: CristianEsposito |
| PROPOS                | TA DI DETERMINA Nº 21/2017                                                                          |                                 |                                  |                        |                            |
| Oggetto:              | Determina di esempio                                                                                |                                 |                                  |                        |                            |
| Area/Settore:         | Patrimonio e gestione del territorio                                                                | •                               | Data proposta:                   | 21/11/2017             |                            |
| Ufficio:              | Ufficio Urbanistica                                                                                 | -                               | Firmatario:                      | Torrero Andrea         | •                          |
| lter:                 | Richiesta parere Tecnico-Contabile                                                                  | •                               | Argomento:                       |                        | -                          |
| Digs. 33/2013:        |                                                                                                    |                                 |                                  |                        |                            |
| 🖉 Allegati 🔛 Allegati | 🌛 Gestione Dlgs. 33 art. 37   🎰 Uffici destinatari p<br>📑 Allega testo della proposta 🍅 Apri 🏠 Elin | er conoscenza<br>mina 🛛 📝 Firma | 💼 Dati contabili<br>digitalmente |                        | Visualizza allegati attivi |
|                       | Allegato                                                                                            | 1                               | îpo allegato                     | Inserito/Modificato da | Data/Ora                   |
| •                     | Determina.tf                                                                                        | т                               | esto della Proposta              | CristianEsposito       | 21/11/2017 22:27           |
|                       |                                                                                                    |                                 |                                  |                        |                            |
| 💓 Dati app            | provazione determina e pubblicazione                                                                |                                 |                                  |                        |                            |
| Numero general        | e: Numero di se                                                                                     | ettore:                         |                                  | Numero di proposta:    |                            |
| Data adozione:        | / / 💉 Data esecut                                                                                   | ività: 77                       | * ×                              | Protocollo n°:         |                            |
| Inizio pubblicazi     | one: / / Fine pubblic.                                                                              | azione: //                      | ××                               | Num. pubblicazione:    |                            |
| Note:                 |                                                                                                    |                                 |                                  |                        |                            |
|                       |                                                                                                    |                                 |                                  |                        |                            |
| <u></u>               |                                                                                                    |                                 |                                  |                        |                            |
| Informazioni          |                                                                                                    |                                 |                                  |                        | ą                          |
| 🔛 Proposta di         | determina salvata con successo!                                                                     |                                 |                                  |                        |                            |
|                       |                                                                                                    |                                 |                                  |                        |                            |
|                       |                                                                                                    |                                 |                                  |                        |                            |

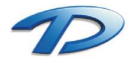

Ora tramite il tasto **Gestione determina** premere **avvia iter** per procedere nell'approvazione della nostra determina.

| <u>@</u>                                        |                                                                                           | Proposta d                                  | i determina                               |                        | - 🗆 ×                                    |
|-------------------------------------------------|-------------------------------------------------------------------------------------------|---------------------------------------------|-------------------------------------------|------------------------|------------------------------------------|
| 🔛 Nuovo 🚪                                       | 🖞 Modifica 🛛 🚽 Salva 🥱 Annulla 🥳                                                          | Gestione determine                          | na 👻                                      | 🝔 c                    | reato da: CristianEsposito               |
| PROPOS<br>Oggetto:                              | Determina di esempio                                                                      | Genera propost<br>Genera altro do           | e di determina 🔸<br>cumento<br>provazione |                        |                                          |
| Area/Settore:                                   | Patrimonio e gestione del territorio                                                      | Adotta la deter                             | mina                                      | 21/11/2017             |                                          |
| Ufficio:                                        | Ufficio Urbanistica                                                                       |                                             | Firmatario:                               | Torrero Andrea         |                                          |
| lter:                                           | Richiesta parere Tecnico-Contabile                                                        | •                                           | Argomento:                                |                        |                                          |
| Dlgs. 33/2013:                                  |                                                                                           | ×                                           |                                           |                        |                                          |
| <ul> <li>Allegati</li> <li>Allegati </li> </ul> | Gestione Digs. 33 art. 37 m Uffici desti<br>Allega testo della proposta  Apri<br>Allegato | natari per conoscenza<br>🎦 Elimina 🛛 🔐 Firm | a digitalmente Tipo allegato              | Inserito/Modificato da | 7 Visualizza allegati attivi<br>Data/Ora |
| Dati app                                        | rovazione determina e pubblicazion                                                        | e                                           |                                           |                        |                                          |
| Numero generale                                 | s: Nume                                                                                   | ero di settore:                             |                                           | Numero di proposta:    |                                          |
| Data adozione:                                  | // 💌 Data                                                                                 | esecutività: 77                             | * ×                                       | Protocollo n°:         |                                          |
| Inizio pubblicazio<br>Note:                     | ne: // Fine;                                                                              | pubblicazione: ///                          | ××                                        | Num. pubblicazione:    |                                          |
| el el el el el el el el el el el el el e        |                                                                                           |                                             |                                           |                        |                                          |
| Informazioni                                    |                                                                                           |                                             |                                           |                        | Ф                                        |
| 🛃 Proposta di d                                 | determina salvata con successo!                                                           |                                             |                                           |                        |                                          |

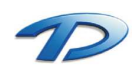

Avendo avviato l'iter con parere tecnico – contabile la nostra proposta di determina verrà automaticamente inviata, tramite i flussi documentali sulla scrivania del dirigente (in questo caso l'utente Andrea Torrero) per il parere tecnico e sulla scrivania della ragioneria per il visto contabile. Dopo aver ricevuto tutti i pareri positivi si potrà procedere alla pubblicazione all'albo.

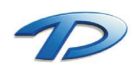

# Dirigente: adozione dell'atto

Una volta proposta, la determina dovrà essere approvata e adottata dal dirigente.

Tutte le determine, in attesa di adozione, vengo visualizzate nella **gestione attività** presente nei flussi documentali.

Per adottare l'atto è necessario entrare nella gestione attività personali tramite i flussi documentali.

| <u>@</u>                                                                                                    | GisMaster                                                                                                    | - 0 ×                                              |
|----------------------------------------------------------------------------------------------------|----------------------------------------------------------------------------------------------------|----------------------------------------------------|
| File Configurazione Nuova registrazi                                                                                              | ione Tabelle Scansione massiva Stampe                                                                                                    |                                                    |
| Protocollo informatico «                                                                                                    | Gestione profocollo                                                                                                    | 4 b X                                              |
| Terotocollo informatico     Gestione protocollo     Consultazione protocollo     Ricerca fatture     Ascromandate nonline         | Virualiza Gentine Novy Rispord Inste Staticità Virualiza Applia<br>Gentine Novy Rispord Inste Staticità Virualiza Applia<br>Gentine Nitività Inste Staticità Virualiza Applia<br>Gentine Nitività Inste Staticità Virualiza Applia<br>Gentine Nitività Inste Staticità Virualiza Applia                                                                                                    | 5                                                  |
| <ul> <li>Casella di posta certificata</li> <li>P.E.C. in arrivo</li> <li>P.E.C. inviate</li> <li>Casella di posta mail</li> </ul> | Nuove     Attività     Attività     Attività     Attività       attività     per conoscenza     In carico     Attività                                                                                                    |                                                    |
| 🖻 E-mail in arrivo (62) 🥎                                                                                                    | Data antivo Data scodenza Mittente Oggetto                                                                                                    |                                                    |
| E-mail inviate 5                                                                                                    | E // 21/11/2017 Esposito Cistian Proposta di determina n° 21/2017 - Determina di esempio - Adozone atto                                                                                                    |                                                    |
| 🔒 Registro di emergenza                                                                                                    | A 20/11/2017 Esposito Cristian Proposta di determina nº 18/2017 - Determina Gis/Master - Adozione atto                                                                                                    |                                                    |
| 4 😚 Flussi documentali                                                                                                    | Esposto Citisian Determina nº 6/2017 - TEST 2 - Adozione atto                                                                                                    |                                                    |
| 🖶 Scrivania digitale ufficio                                                                                                    | a w u Juju z u Juju z |                                                    |
| 🚊 Gestione attività                                                                                                    | la a de universita a roc                                                                                                    |                                                    |
| <ul> <li>B Fascicoli documentali</li> <li>Cestione Fascicoli</li> </ul>                                                           | <ul> <li>▲ Informacioni atfirità</li> <li>■ Openco: Proposta di determina n' 21/2017 - Determina di esergio - Adozione atto</li> <li>▲ Ø Alegati</li> </ul>                                                                                                    |                                                    |
|                                                                                                    | Determine.rtf                                                                                                    |                                                    |
| 🔨 Atti amministrativi                                                                                                    |                                                                                                    |                                                    |
| Conservazione documentale                                                                                                    |                                                                                                    |                                                    |
| 🔏 Contratti digitali                                                                                                    |                                                                                                    |                                                    |
| Protocollo informatico                                                                                                    | l 💶 1                                                                                                    |                                                    |
| O Pubblicazioni                                                                                                    |                                                                                                    |                                                    |
| , ×                                                                                                    | 5 elementi trovati                                                                                                    | -                                                  |
| 💼 Comune di Technical Design                                                                                                    |                                                                                                    | Se Utente: AndreaTorrero 23/11/2017                |
| 📢 🤌 🚞 🗖                                                                                                    | 💿 🎬 🕺 📔 🥺 File, Macchina, Visualizza, Inserimenta, Dispositivi, Aiuta, Windows8 - Demo New - NON USARE ANCORA !! 👝 🗐 🔅                                                                                                    | <ul> <li>▲ ● 第 ► 1 21:50<br/>23/11/2017</li> </ul> |

Come potete notare siamo entrati nei flussi documentali dentro la gestione delle attività personali (punto 2 dell'immagine). La tabella pubblicata sulla destra propone tutte le attività da svolgere da parte dell'utente. Tra tutte queste compare anche la nostra determina. Possiamo notare che nell'oggetto compare la scritta adozione atto (punto 3 dell'immagine).

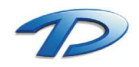

Per adottare la determina occorre selezionarla e scegliere dalla barra degli strumenti il menù **gestione** e poi **gestisci determina**.

| @                                      | GisMaster                                                                                                    | - ō ×                                                                              |
|----------------------------------------|----------------------------------------------------------------------------------------------------|------------------------------------------------------------------------------------|
| E File Configurazione Nuova registrazi | ne Tabelle Scansione massiva Stampe                                                                                                    |                                                                                    |
| Protocollo informatico «               | O Gestione protocollo O Scrivania digitale ufficio O Gestione attività                                                                                                    | 4 b x                                                                              |
| Protocollo informatico                 | Cestione protocol     Cestione atività     Concluse     Novie anive     Novie anive     N | Postività     ReecheFilti     RececheFilti     RececheFilti     RececheFilti     r |
|                                        | <ul> <li>Oggetto: Proposta di determina nº 21/2017 - Determina di esempio - Adozione atto</li> <li>Allegati</li> <li>Determina.rtf</li> </ul>                                                                                                    |                                                                                    |
| 💫 Atti amministrativi                  |                                                                                                    |                                                                                    |
| Conservazione documentale              |                                                                                                    |                                                                                    |
| 🔏 Contratti digitali                   |                                                                                                    |                                                                                    |
| Protocollo informatico                 |                                                                                                    |                                                                                    |
| 🚱 Pubblicazioni                        |                                                                                                    |                                                                                    |
| »                                      | 5 elementi trovati                                                                                                    |                                                                                    |
| 🎰 Comune di Technical Design           |                                                                                                    | & Utente: AndreaTorrero 23/11/2017                                                 |
| 🕂 🙆 🚞 🛅                                | 👩 🔤 👯 📑 🔕 🧭                                                                                                    | <ul> <li>4) 91 P* ① 21:58</li> </ul>                                               |

Per adottare l'atto sarà necessario avere la chiavetta per firmare digitalmente il documento. La finestra che verrà mostrata sarà la seguente:

| <u>a</u>                                                                                                    | Adozione finale dell'atto                                                     | _ 🗆 🗙 |
|----------------------------------------------------------------------------------------------------|-------------------------------------------------------------------------------|-------|
| 🔀 Adotta gli atti 😵 Visualizza flusso 🔒 Visualizz                                                                  | za atto                                                                       |       |
| A Proposte da adottare                                                                                             |                                                                               |       |
| <ul> <li>Proposte da adottare</li> <li>Proposta n° 21/2017 del 21/11/2017</li> <li>Determina di esempio</li> </ul> |                                                                               |       |
|                                                                                                    |                                                                               |       |
| Generazione atto finale                                                                                            | <ul> <li>Firma digitale atto</li> </ul>                                       | *     |
| Visualizza anteprima del documento finale                                                                          | Firma digitalmente l'atto finale                                              |       |
| 🖉 Avvia l'iter dell'atto (se specificato)                                                                          | Esegui firma digitale contestuale O Invia l'atto finale alla firma del dirige | ente  |
|                                                                                                    |                                                                               |       |

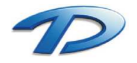

Technical Design S.r.l. - Via S. Giovanni Bosco 7/D - 12100 Cuneo (CN) – Italy Telefono: (39)0171.630924 – Fax(39) 0171.602154 E-mail: <u>info@technicaldesign.it</u> – PEC: <u>technicaldesign@legalmail.it</u> Partita IVA 00595270042

pag. 11

Procedere scegliendo la voce **adotta atti** in alto a sinistra. A questo punto il programma propone a video il testo definitivo della determina in lavorazione. Per confermare la registrazione e procedere nell'adozione, cliccare sul tasto **conferma** presente in alto a sinistra.

# Ufficio ragioneria: assegnazione del visto contabile

Qualora la nostra determina richieda un visto contabile, sarà compito della ragioneria dare un parere riguardo la disponibilità finanziaria.

Tutte le determine, in attesa di un visto contabile, vengo visualizzate sulla scrivania dell'ufficio ragioneria. Per assegnare tale visto è necessario entrare nella gestione della scrivania tramite i flussi documentali.

| <u>@</u>                                                                                                    |                                                                             |                                               | GisMaster                                                    | - 0 ×                               |
|----------------------------------------------------------------------------------------------------|-----------------------------------------------------------------------------|-----------------------------------------------|--------------------------------------------------------------|-------------------------------------|
| File Configurazione Nuova registraz                                                                                                    | zione Tabelle Scansione massiva Utility                                     | ty Stampe                                     |                                                              |                                     |
| Protocollo informatico «                                                                                                    | O Gestione protocollo O Scrivania dig                                       | gitale ufficio                                |                                                              | 4 b ×                               |
| Terotocollo informatico     Gestione protocollo     Consultazione protocollo     Ricerca fatture                                                                                                    | Visualizza Assegna Inoltra Gestione Nu<br>Cotiverse datala                  | Pascicola Visualizza<br>ività documenti fusso | Mitterite Destinatario Protocollo Periodo:                   |                                     |
| Raccomandate on-line                                                                                                    | Scilvatia ugraie                                                            | 2                                             | CUCELARDY HW                                                 |                                     |
| <ul> <li>Casella di posta certificata</li> <li>P.E.C. in arrivo</li> <li>P.E.C. inviate</li> <li>O. Casella di posta mail</li> </ul>                                                                                                    | Nuove Att<br>attività                                                       | tività<br>ssegnate Concluse                   | Attività<br>ifiutale                                         |                                     |
| 🖻 E-mail in arrivo (62) 👝                                                                                                    | Data arrivo Scadenza                                                        | a Mittente Destinatario                       | Occetto                                                      | Protocollo                          |
| 🐼 E-mail inviate 🔫                                                                                                    | 10/11/2017                                                                  | Esposito Cristian Ufficio ragioneria          | Determina n° 15/2017 - test - Visto contabile                |                                     |
| 🚡 Registro di emergenza 🛛 🥌                                                                                                    | 1/2017 22/11/201                                                            | 17 COSTAMAGNA GIOVENAL Ufficio ragioneria     | FATTURA N° 777777777 DEL 31/03/2015                          | Prot. n° 0000022 del 08/11/2017 🖼   |
| 4 😵 Flussi documentali                                                                                                    | 2 2 31/10/2017                                                              | TECHNICAL DESIGN S.R.L. Ufficio Urbanistica   | Pratica Edilizia Comune Piemonte - SCIA                      | Prot. n° 0000021 del 31/10/2017 💷   |
| 🕂 Scrivania digitale ufficio                                                                                                    | 2 31/10/2017                                                                | TECHNICAL DESIGN S.R.L. Ufficio SUAP          | Pratica SUAP Comune Piemonte - SCIA Subingresso              | Prot. n° 0000020 del 31/10/2017 💷   |
| 👔 Gestione attività                                                                                                    | <b>4</b> Ø 31/10/2017                                                       | TECHNICAL DESIGN S.R.L. Ufficio Urbanistica   | Pratica Editzia Comune Liguria - CILA                        | Prot. n° 0000019 del 31/10/2017     |
| 🎫 Calendario attività                                                                                                    | 1/10/2017                                                                   | TECHNICAL DESIGN S.R.L. Ufficio SUAP          | Pratica SUAP Comune Liguria - SCIA Subingresso               | Prot. n° 0000018 del 31/10/2017 🖼   |
| 4 😫 Fascicoli documentali                                                                                                    | 1 24/10/2017                                                                | TECHNICAL DESIGN S.R.L. Ufficio Tributi       | Ricevuta di protocollo e avvio procedimento                  | Prot. n° 0000017 del 24/10/2017 🖃   |
| Gestione Fascicoli                                                                                                    | 24/10/2017                                                                  | Raina Mauro Ufficio ragioneria                | Determina n° 9/2017 - TEST EE - Visto contabile              |                                     |
| A Market of the state of the state of the st | 12/10/2017                                                                  | Esposito Cristian Ufficio ragioneria          | Determina n° 7/2017 - DETERMINA 123 - Visto contabile        |                                     |
|                                                                                                    | 103/07/2017                                                                 | MARTINI MARCO DOMENI Ufficio Urbanistica      | PRATICA SUE: SRVLSN81E08A984F-10032014-0911.SUE              | Prot. n° 0000014 del 03/07/2017 🖂   |
|                                                                                                    | 3/07/2017                                                                   | ROSSI MARIO Ufficio Urbanistica               | PRATICA SUE: SCIA EDILIZIA v2                                | Prot. n° 0000013 del 03/07/2017 💷   |
|                                                                                                    | 1 03/07/2017                                                                | ROSSI MARIO Ufficio Lavori pubblici           | PRATICA SUE: SCIA EDILIZIA v2                                | Prot. n° 0000013 del 03/07/2017     |
|                                                                                                    | 3 Ø 03/07/2017                                                              | ROSSI MARIO Ufficio Urbanistica               | PRATICA SUE: INTEGRAZIONE                                    | Prot. n° 0000012 del 03/07/2017     |
|                                                                                                    | 1 03/07/2017                                                                | ROSSI MARIO Ufficio Urbanistica               | PRATICA SUE: COMUNICAZIONE FINE LAVORI                       | Prot. n° 0000011 del 03/07/2017     |
|                                                                                                    | <b>1 3 3</b> 03/07/2017                                                     | Albesano Federico Ufficio Urbanistica         | PRATICA SUE - SCIA EDILIZIA                                  | Prot. n° 0000010 del 03/07/2017     |
|                                                                                                    | 14/06/2017                                                                  | Torrero Andrea Ufficio CED                    | INVIO DOC                                                    | E7                                  |
|                                                                                                    | 14/06/2017                                                                  | Esposito Cristian Ufficio ragioneria          | Determina n° 5/2017 - TEST - Visto contabile                 |                                     |
|                                                                                                    | 17/11/2016                                                                  | TDIMMOBILIARE Ufficio Urbanistica             | RICHIESTA DOCUMENTAZIONE 2                                   | Prot. n° 0000018 del 17/11/2016     |
|                                                                                                    | 1 06/04/2016                                                                | Torrero Andrea Ufficio Urbanistica            | PRATICA SUE - SCIA EDILIZIA                                  | Prot. n° 0000010 del 06/04/2016     |
|                                                                                                    | 1 06/04/2016                                                                | ROSSI MARIO Ufficio SUAP                      | PRATICA SUAP: SCIA SUBINGRESSO VICINATO E NOTIFICA SANITARIA | Prot. n° 0000009 del 06/04/2016     |
|                                                                                                    | 10/03/2016                                                                  | TDIMMOBILIARE Ufficio CED                     | PREVENTIVO SOFTWARE                                          | Prot. n° 0000004 del 10/03/2016     |
|                                                                                                    | <b>1</b> 23/11/2015                                                         | ASL CN1 Ufficio SUAP                          | PARERE ALS                                                   | Prot. n° 0000056 del 23/11/2015     |
|                                                                                                    | <b>1</b> 23/11/2015                                                         | ROSSI MARIO Ufficio SUAP                      | PRATICA SUAP: SCIA EDILIZIA                                  | Prot. n° 0000055 del 23/11/2015 🖃 🚽 |
|                                                                                                    | Informazioni attività     Oggetto: Determina n° 15/2017 - test     Allenati | t - Visto contabile                           |                                                              |                                     |
| 💫 Atti amministrativi                                                                                                    | DeterminaN_15-2017.pdf                                                      |                                               |                                                              |                                     |
| Conservazione documentale                                                                                                    | Ueterminary_15-2017.pdr.p/m                                                 |                                               |                                                              |                                     |
| 💋 Contratti digitali                                                                                                    |                                                                             |                                               |                                                              |                                     |
| 🍯 Finanziaria                                                                                                    |                                                                             |                                               |                                                              |                                     |
| Protocollo informatico                                                                                                    | 1                                                                           |                                               |                                                              |                                     |
| 🚱 Pubblicazioni                                                                                                    |                                                                             |                                               |                                                              |                                     |
|                                                                                                    | 92 elementi trovati                                                         |                                               |                                                              |                                     |
| 🎰 Comune di Technical Design                                                                                                    |                                                                             |                                               |                                                              | Utente: CristianEsposito 23/11/2017 |

Come potete notare siamo entrati nei flussi documentali dentro la gestione della scrivania digitale dell'ufficio ragioneria (punto 3 dell'immagine). La tabella pubblicata sulla destra propone tutte le attività da svolgere da parte dell'ufficio. Tra queste attività compare anche la nostra determina. Possiamo notare che nell'oggetto compare la scritta visto contabile (punto 3 dell'immagine).

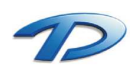

Per assegnare il visto occorre selezionare la determina desiderata e dalla barra degli strumenti in alto premere **gestione** e poi **gestisci determina**.

| <u>a</u>                                                                                                    |                                                                                        |                                                               |                         | GisMaster                                                                            | – 8 ×                                 |
|----------------------------------------------------------------------------------------------------|----------------------------------------------------------------------------------------|---------------------------------------------------------------|-------------------------|--------------------------------------------------------------------------------------|---------------------------------------|
| File Configurazione Nuova registr                                                                                                    | razione Tabelle Scansione massiva Util                                                 | lity Stampe                                                   |                         |                                                                                      |                                       |
| Protocollo informatico                                                                                                    | « O Gestione protocollo O Scrivania d                                                  | ligitale ufficio                                              |                         |                                                                                      | 4 b X                                 |
| Trotocollo informatico     Gestione protocollo     Consultazione protocollo     Ricerca fatture                                                                 | Visualizza Assegna Inotra Gestione A                                                   | Visualizza<br>Iuova Fascicola Visualizza<br>Itività documenti | Oggetto I     Itro      | Mittente © Destinatario © Protocollo Periodo •<br>Tipo attività •<br>Ricerche/Filtei | 5                                     |
| <ul> <li>Raccomandate on-line</li> <li>Sesella di posta certificata</li> <li>P.E.C. in arrivo</li> <li>P.E.C. inviate</li> <li>Casella di posta mail</li> </ul> | Nuove Si Conc<br>attività                                                              | aun canco<br>cludi attività<br>ta                             | tà<br>Iuse E At         | tivită<br>utale                                                                      |                                       |
| 🖄 E-mail in arrivo (62)                                                                                                    | Data antvo Gest                                                                        | isci determina                                                | Destinatario            | Oggetto                                                                              | Protocollo                            |
| E-mail inviate                                                                                                    | <ul> <li>10/11/2017</li> </ul>                                                         | Esposito Cristian                                             | Ufficio ragioneria      | Determina nº 15/2017 - test - Visto contabile                                        |                                       |
| Registro di emergenza                                                                                                    | 1/2017 22/11/20                                                                        | 117 COSTAMAGNA GIOVENAL                                       | Ufficio ragioneria      | FATTURA Nº 777777777 DEL 31/03/2015                                                  | Prot. n° 0000022 del 08/11/2017       |
| Flussi documentali                                                                                                    | 1/10/2017                                                                              | TECHNICAL DESIGN S.R.L.                                       | Ufficio Urbanistica     | Pratica Edilizia Comune Plemonte - SCIA                                              | Prot. n° 0000021 del 31/10/2017       |
| Scrivania digitale ufficio                                                                                                    | 31/10/2017                                                                             | TECHNICAL DESIGN S.R.L.                                       | Ufficio SUAP            | Pratica SUAP Comune Piemonte - SCIA Subingresso                                      | Prot. n° 0000020 del 31/10/2017       |
| 🛔 Gestione attività                                                                                                    | 31/10/2017                                                                             | TECHNICAL DESIGN S.R.L.                                       | Ufficio Urbanistica     | Pratica Edilizia Comune Liguria - CILA                                               | Prot. n° 0000019 del 31/10/2017       |
| Talendario attività                                                                                                    | 31/10/2017                                                                             | TECHNICAL DESIGN S.R.L.                                       | Ufficio SUAP            | Pratica SUAP Comune Ligurta - SCIA Subingresso                                       | Prot. n° 0000018 del 31/10/2017       |
| 🌯 😼 Fascicoli documentali                                                                                                    | 24/10/2017                                                                             | TECHNICAL DESIGN S.R.L.                                       | Ufficio Tributi         | Ricevuta di protocollo e avvio procedimento                                          | Prot. n° 0000017 del 24/10/2017       |
| 📝 Gestione Fascicoli                                                                                                    | 24/10/2017                                                                             | Raina Mauro                                                   | Ufficio ragioneria      | Determina n° 9/2017 - TEST EE - Visto contabile                                      |                                       |
|                                                                                                    | 12/10/2017                                                                             | Esposito Cristian                                             | Ufficio ragioneria      | Determina n° 7/2017 - DETERMINA 123 - Visto contable                                 |                                       |
|                                                                                                    | 3 @ 03/07/2017                                                                         | MARTINI MARCO DOMENI.                                         | . Ufficio Urbanistica   | PRATICA SUE: SRVLSN81E08A984F-10032014-0911.SUE                                      | Prot. n° 0000014 del 03/07/2017       |
|                                                                                                    | 03/07/2017                                                                             | ROSSI MARIO                                                   | Ufficio Urbanistica     | PRATICA SUE: SCIA EDILIZIA v2                                                        | Prot. n° 0000013 del 03/07/2017       |
|                                                                                                    | 03/07/2017                                                                             | ROSSI MARIO                                                   | Ufficio Lavori pubblici | PRATICA SUE: SCIA EDILIZIA v2                                                        | Prot. n° 0000013 del 03/07/2017       |
|                                                                                                    | 03/07/2017                                                                             | ROSSI MARIO                                                   | Ufficio Urbanietica     | PRATICA SUE: INTEGRAZIONE                                                            | Pret. n° 0000012 del 03/07/2017       |
|                                                                                                    | 03/07/2017                                                                             | RUSSI MARIO                                                   | Ufficio Urbanistica     | PRATICA SUE: COMUNICAZIONE FINE LAVORI                                               | Prot. n° 0000011 del 03/07/2017 Eg    |
|                                                                                                    |                                                                                        | Abesano Federico                                              | Ufficio Urbanistica     | PRATICA SUE - SUIA EDILIZIA                                                          | Prot. n° 0000010 del 03/07/2017 IEM   |
|                                                                                                    | 14/06/2017                                                                             | Torrero Andrea                                                | Uthoio CED              | INVIO DOC                                                                            |                                       |
|                                                                                                    | E @ 14/06/2017                                                                         | Esposito Cristian                                             | Ufficio ragioneria      | Determina n° 5/2017 - TEST - Visto contabile                                         |                                       |
|                                                                                                    | 1//1/2016                                                                              | TDIMMOBILIARE                                                 | Ufficio Urbanistica     | RICHIES TA DOCUMENTAZIONE Z                                                          | Prot. nº 0000018 dei 1//11/2016       |
|                                                                                                    | 1 0 06/04/2016                                                                         | Torrero Andrea                                                | Ufficio Urbanistica     | PRATICA SUE - SCIA EURIZER                                                           | Prot. n° 0000010 del 05/04/2016 EW    |
|                                                                                                    | 06/04/2016                                                                             | HUSSI MARIU                                                   | UTTCIO SUAP             | PRATICA SUAP, SUA SUBINGRESSO VIUNATO E NUTIFICA SANTTARIA                           |                                       |
|                                                                                                    | 2 0 10/03/2016                                                                         |                                                               | Undo CED                | PREVENTIVO SUFTIVARE                                                                 | Prot. N 0000004 dei 10/03/2016 EM     |
|                                                                                                    | 23/11/2015                                                                             | ASE CIVI                                                      | UTTCIO SUAP             | PARERE ALS<br>REALIZED CON CONTRACTOR                                                | Prot. n 0000056 del 23/11/2015 Em     |
|                                                                                                    | 23/11/2015                                                                             | NUSSI MANIO                                                   | UIIGU SUAF              | TRAINA SURT. SUR EDIDZIA                                                             | Plot. 11 0000055 del 23/11/2015       |
| Atti amministrativi                                                                                                    | Informazione attività     Informazione attività     Iogetto: Determine n° 15/2017 - te | st - Visto contabile                                          |                         |                                                                                      |                                       |
| Finanziaria                                                                                                    |                                                                                        |                                                               |                         |                                                                                      |                                       |
| Protocollo informatico                                                                                                    |                                                                                        |                                                               |                         |                                                                                      |                                       |
| 🚱 Pubblicazioni                                                                                                    |                                                                                        |                                                               |                         |                                                                                      |                                       |
|                                                                                                    | 92 elementi trovati                                                                    |                                                               |                         |                                                                                      |                                       |
| Comune di Technical Decige                                                                                                    |                                                                                        |                                                               |                         |                                                                                      | E Utenter CristianErnorito 22/11/2017 |

### La finestra che verrà mostrata sarà la seguente:

| @            | Visto contabile                                                       |        | - 1        | ⊐ ×   |
|--------------|-----------------------------------------------------------------------|--------|------------|-------|
| Modifie      | :a 📕 Salva 🥱 Annulla 💞 Crea accertamento 📑 Crea documento 👔 Al        | llega  |            |       |
| DETER        | MINA N° 18/2017 DEL 23/11/2017                                        |        |            |       |
| Oggetto:     | Determina di esempio                                                  |        |            |       |
| Azione:      | Visto contabile                                                       |        |            |       |
| A firma di:  | CristianEsposito                                                      |        |            |       |
| Parere:      | 🖌 🗸 Data pa                                                           | arere: | 23/11/2013 | 7 🗸 🗙 |
| Rimanda a:   | Contrario<br>Favorevole                                               |        |            | -     |
| Note:        |                                                                       |        |            |       |
|              |                                                                       |        |            |       |
| 1000         |                                                                       |        |            |       |
| 😵 Passo      | successivo                                                            |        |            |       |
| UFFI<br>Bubl | CIO SEGRETERIA                                                        |        |            |       |
|              |                                                                       |        |            |       |
| 📩 Dati c     | ontabili per accertamento 🛛 🚺 Allegati e documenti emessi 🛛 🚅 Iter pr | atica  |            |       |
| <b>111</b>   |                                                                       |        |            |       |
|              |                                                                       |        |            |       |
|              |                                                                       |        |            |       |
|              |                                                                       |        |            |       |
|              |                                                                       |        |            |       |
|              |                                                                       |        |            |       |
|              |                                                                       |        |            |       |
|              |                                                                       |        |            |       |
|              |                                                                       |        |            |       |
|              |                                                                       |        |            |       |

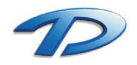

Assegnare il parere tramite l'apposito menu a tendina.

É possibile creare il documento contenente il visto contabile. Per generare il documento, cliccare il tasto **crea documento** e scegliere il modello desiderato dalla lista che verrà proposta nella finestra successiva.

| @                       | Documenti da creare – 🗆 🗙       |
|-------------------------|---------------------------------|
| Documenti generici      | Documenti generici              |
| Ufficio CED             | Delibere                        |
| Ufficio Lavori Pubblici | LetteraGenerica.rtf             |
| Ufficio Ragioneria      | Modello_Liquidazione_Fattura.nf |
| Ufficio SUAP            | ParereContabile.tf              |
| Ufficio Tributi         |                                 |
| Ufficio Urbanistica     |                                 |
| Documenti creati        |                                 |
|                         |                                 |
|                         |                                 |
|                         |                                 |
|                         |                                 |
|                         |                                 |
|                         |                                 |
|                         | Converti in PDF                 |
|                         |                                 |

Dopo aver redatto il documento procedere premendo **salva**. GisMaster in automatico convertirà il file in PDF e avvierà la procedura di firma digitale.

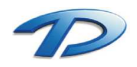

### Pubblicazione all'Albo Pretorio

Dopo aver adottato la determina si deve procedere nell'operazione di pubblicazione dell'atto all'albo pretorio.

La via più veloce da seguire per pubblicare la determina, consiste nell'entrare nella scheda **consultazione determine** e selezionare la voce **determine esecutive**.

| <u>a</u>                                                                                                    | GisMaster                                                                                                    |                                      |                                      | - 🗇 🗙              |
|----------------------------------------------------------------------------------------------------|----------------------------------------------------------------------------------------------------|--------------------------------------|--------------------------------------|--------------------|
| File Configurazione                                                                                                    |                                                                                                    |                                      |                                      |                    |
| Atti amministrativi                                                                                                    | <li>S Gestione protocolo O Scrivania digitale ufficio O Proposte di determine O Consultazione determine O Pubblicazioni albo pretorio</li>                                                                                                    |                                      |                                      | 4 Þ                |
| Gestione determine     Proposte di determine     Consultazione determine     Sestione delibere                                                      | Image: Second Second | ielermine                            |                                      |                    |
| <ul> <li>Proposte in preparazione</li> <li>Consultazione delibere</li> <li>Gestione sedute giunta/consigli</li> <li>Termitrione delibere</li> </ul> | ile Proposte di determina Determine in adottate Cescutive Cescutive Centralite                                                                                                    |                                      |                                      |                    |
| A maximum denote                                                                                                    | Numero Data Esecutiva il Oggeto                                                                                                    | Area/Servizio                        | Ufficio Argomento                    |                    |
| Altri atti amministrativi                                                                                                    | ▶ Ø 18/2017 23/11/2017 23/11/2017 Determina di esempio                                                                                                    | Patrimonio e gestione del territorio | Ufficio Urbanistica                  |                    |
| Credinanza                                                                                                    |                                                                                                    | Patrimonio e gestione del territorio | Ufficio Lavori Pubblici              |                    |
| Crdini di servizio                                                                                                    |                                                                                                    | Patrimonio e gestione del territorio | Ufficio Lavori Pubblici Determina di | i impegno di spesa |
|                                                                                                    | 2 9 13/2017 10/11/2017 10/11/2017 DETERMINA DOGLIANI                                                                                                    | Patrimonio e gestione del territorio | Ufficio Lavori Pubblici Determina di | i impegno di spesa |
|                                                                                                    | 2 12/2017 08/11/2017 08/11/2017 morozzo determina                                                                                                    | Patrimonio e gestione del territorio | Ufficio Lavori Pubblici Determina di | i impegno di spesa |
|                                                                                                    |                                                                                                    | Patrimonio e gestione del territorio | Ufficio Lavon Pubblici               |                    |
|                                                                                                    |                                                                                                    | Patrimonio e gestione dei territorio | Utricio Lavon Pubblici Determina di  | i impegno di spesa |
|                                                                                                    |                                                                                                    | Patrimonio e gescine del territorio  | Unicio Lavon Pubblici                |                    |
|                                                                                                    |                                                                                                    | Patrimonio e gescone del territorio  | Ufficia Lavori Pubblici              |                    |
|                                                                                                    |                                                                                                    | Patrimonio e gestione del territorio | Ufficin Lavori Pubblici              |                    |
|                                                                                                    |                                                                                                    | Patrimonio e pestione del territorio | Ufficia Lavad Pubblici               |                    |
|                                                                                                    |                                                                                                    |                                      |                                      |                    |
| 🗞 Atti amministrativi                                                                                                    |                                                                                                    |                                      |                                      |                    |
| Conservazione documentale                                                                                                    |                                                                                                    |                                      |                                      |                    |
| 🔏 Contratti digitali                                                                                                    |                                                                                                    |                                      |                                      |                    |
| Einanziaria                                                                                                    |                                                                                                    |                                      |                                      |                    |
| Protocollo informatico                                                                                                    |                                                                                                    |                                      |                                      |                    |
| V Pubblicazioni                                                                                                    |                                                                                                    |                                      |                                      |                    |
|                                                                                                    | 12 elementi trovati                                                                                                    |                                      |                                      |                    |
| Comune di Technical Design                                                                                                    |                                                                                                    |                                      | 🧞 Utente: CristianEsposit            | to 23/11/2017      |

Selezionare la determina e premere **pubblica**.

Nella finestra successiva è possibile, nella tabella degli allegati, aggiungere altri file da allegare alla nostra determina. Prima di confermare la pubblicazione tramite il tasto **salva**, presente in alto a sinistra, assicurarsi che tutti i file presenti nella tabella siano firmati digitalmente.

|                                            | ×                                                                                                    |  |  |  |  |  |
|--------------------------------------------|----------------------------------------------------------------------------------------------------|--|--|--|--|--|
|                                            | Pubblicazione on-line albo pretorio                                                                                                    |  |  |  |  |  |
| G                                          | Procedere alla pubblicazione immediata dell'atto sull'albo pretorio on-line?<br>E' possibile generare i documenti relativi alla pubblicazione: |  |  |  |  |  |
|                                            | Relata_Pubblicazione.rtf                                                                                                    |  |  |  |  |  |
|                                            |                                                                                                    |  |  |  |  |  |
| Firma digitalmente i documenti selezionati |                                                                                                    |  |  |  |  |  |

Prima di pubblicare in modo definitivo la determina il programma chiede se si vuole generare la relata di pubblicazione. Confermando troveremo la nostra determina pubblicata all'albo.

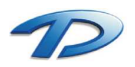

Se la pubblicazione viene effettuata dall'ufficio segreteria, la determina una volta adottata viene messa a disposizione sulla scrivania digitale tramite i flussi documentali.

| <u>a</u>                                                                                                    |                              |                                                                                                    |                              | GisMaster                                                                       |                      | - 8 ×      |
|----------------------------------------------------------------------------------------------------|------------------------------|----------------------------------------------------------------------------------------------------|------------------------------|---------------------------------------------------------------------------------|----------------------|------------|
| File Configurazione Nuova registrazio                                                                                                | ne Tabelle Scansione mass    | siva Stampe                                                                                                    |                              |                                                                                 |                      |            |
| Protocollo informatico «                                                                                                    | O Gestione protocollo O S    | crivania digitale ufficio                                                                                                    |                              |                                                                                 |                      | 4 b 🗙      |
| Protocollo informatico     Gestione protocollo     Consultazione protocollo     Bicerca fatture                                      | Visualizza Assegna Inolira G | Color Pascicola Visualizza Ag                                                                                                    | Oggetto M     Dica     iltro | ittente ODestinatario Protocollo Periodo:                                       |                      |            |
| Raccomandate on-line                                                                                                    | Scriva                       | ania digitale 👘                                                                                                    |                              | Ricerche/Filth                                                                  |                      | Fa.        |
| <ul> <li>Casella di posta certificata</li> <li>P.E.C. in arrivo</li> <li>P.E.C. inviate</li> <li>Q. Casella di posta mail</li> </ul> | Nuove ettività               | Attività assegnate Conc                                                                                                    | ità<br>Iluse 🗎 🛱 Atti        | ività<br>Itale                                                                  |                      |            |
| E-mail in arrivo (62)                                                                                                    | Data antivo                  | Scadenza Mttente                                                                                                    | Destinatario                 | Oggetto                                                                         |                      |            |
| Repirtro di emercenza                                                                                                    | 23/11/2017                   | Esposito Cristian                                                                                                    | UFFICIO SEGRETERIA           | DETERMINA Nº 18/2017 DEL 23/11/2017 - Pubblicazione atto su abbo pretorio       |                      |            |
| a Negistro di emergenza                                                                                                    | 20/11/2017                   | Esposito Cristian                                                                                                    | UFFICIO SEGRETERIA           | DETERMINA Nº 17/2017 DEL 20/11/2017 - Pubblicazione atto su albo pretorio       |                      |            |
| <ul> <li>Flussi documentali</li> </ul>                                                                                               |                              | Torrero Andrea                                                                                                    | UFFICIO SEGRETERIA           | PROPOSTA DI DELIBERA N°7/2017 DEL 17/11/2017 - Gestione seduta giunta/consiglio |                      |            |
| Gostione attività                                                                                                    | 2/10/11/2017                 | TECHNICAL DESIGN S D I                                                                                                    | UFFICIO SEGRETERIA           | DE LEMINA NI 14/2017 DEL 10/11/2017 - Publicazione atto su aldo pretono         |                      | C79        |
| Calendario attività                                                                                                    | 12/10/2017                   | TDIMMORILIARE                                                                                                    | UFFICIO SEGRETERIA           | Text                                                                            |                      |            |
| 4 8 4                                                                                                    |                              | 1 Provide Provide Prov | orriolo dediterentit         | 1001                                                                            |                      |            |
|                                                                                                    | 4 💦 Informazioni attività    |                                                                                                    |                              |                                                                                 |                      |            |
| Abbi specificite shirt                                                                                                    | 📓 Oggetto: DETERMINA N       | V* 18/2017 DEL 23/11/2017 - Pubblicazione at                                                                                                    | to su albo pretorio          |                                                                                 |                      |            |
|                                                                                                    |                              |                                                                                                    |                              |                                                                                 |                      |            |
| Conservazione documentale                                                                                                    |                              |                                                                                                    |                              |                                                                                 |                      |            |
| 💋 Contratti digitali                                                                                                    |                              |                                                                                                    |                              |                                                                                 |                      |            |
| Protocollo informatico                                                                                                    |                              |                                                                                                    |                              |                                                                                 |                      |            |
| 🚱 Pubblicazioni                                                                                                    |                              |                                                                                                    |                              |                                                                                 |                      |            |
| *                                                                                                    | 6 elementi trovati           |                                                                                                    |                              |                                                                                 |                      |            |
| 💼 Comune di Technical Design                                                                                                    |                              |                                                                                                    |                              |                                                                                 | 🧞 Utente: MauroRaina | 23/11/2017 |

#### Selezionare la determina e premere, dalla barra degli strumenti, il tasto gestione e poi gestisci determina.

|                                                                                                    | <u>@</u>                                                                                                    |                                                                                                    |                                                                                                    |                                                                                                    | GisMaster | 1                     | - 🗆 🗡      |
|----------------------------------------------------------------------------------------------------|----------------------------------------------------------------------------------------------------|----------------------------------------------------------------------------------------------------|----------------------------------------------------------------------------------------------------|----------------------------------------------------------------------------------------------------|-----------|-----------------------|------------|
| Personal Dia Informational Control Productional Control Productional Control Produ | File Configurazione Nuova registrazio                                                                                                    | one Tabelle Scansione massiva                                                                                                    | Stampe                                                                                                    |                                                                                                    |           |                       |            |
| • Instantion     • Instantion        • Instantion                    • Instantion                                                                                                    | Protocollo informatico «                                                                                                    | Gestione protocollo G Scriv                                                                                                    | vania digitale ufficio                                                                                                    |                                                                                                    |           |                       | 4 b >      |
| International advitation         International advitation                                                                                                    | Protocollo informatico                                                                                                    | O Gestione protocolic         O Scrit           Visualeza         Assegua         Inote         One           So         So         So         So           Nuove         So         So         So         So           Nuove         So         So         So         So         So           Nuove         So         So <t< th=""><th>Anna digitale ufficio<br/>biorra ciccola vinatzo<br/>biorra ciccola vinatzo<br/>Predi a documento<br/>Concid attrib<br/>Rikus<br/>Espeta Cettan<br/>Espeta Cettan<br/>Espeta Cettan<br/>Espeta Cettan<br/>Espeta Cettan<br/>Espeta Cettan<br/>Espeta Cettan<br/>Espeta Cettan<br/>Espeta Cettan<br/>Espeta Cettan<br/>Espeta Cettan<br/>Espeta Cettan</th><th>e Ogento Marina<br/>Iso Carlos Athr<br/>UFROD SEGRETERIA<br/>UFROD SEGRETERIA<br/>UFROD SEGRETERIA<br/>UFROD SEGRETERIA<br/>UFROD SEGRETERIA</th><th></th><th></th><th>4 b 3</th></t<> | Anna digitale ufficio<br>biorra ciccola vinatzo<br>biorra ciccola vinatzo<br>Predi a documento<br>Concid attrib<br>Rikus<br>Espeta Cettan<br>Espeta Cettan<br>Espeta Cettan<br>Espeta Cettan<br>Espeta Cettan<br>Espeta Cettan<br>Espeta Cettan<br>Espeta Cettan<br>Espeta Cettan<br>Espeta Cettan<br>Espeta Cettan<br>Espeta Cettan | e Ogento Marina<br>Iso Carlos Athr<br>UFROD SEGRETERIA<br>UFROD SEGRETERIA<br>UFROD SEGRETERIA<br>UFROD SEGRETERIA<br>UFROD SEGRETERIA |           |                       | 4 b 3      |
| Comment J Technical Design                                                                                                    | Nota amministrativi         Image: Conservatione documentals         Image: Conservatione documentals         Image: Conservatio | Conferencieria attività     Cogento: DETERMINA N° 11     Oggento: DETERMINA N° 11     Cogento: DETERMINA N° 11     Conferencie trovati                                                                                                    | 8/2017 DEL 23/11/2017 - Pubblicazione atto                                                                                                    | su alto pretorio                                                                                                    |           |                       |            |
|                                                                                                    | Comune di Technical Desian                                                                                                    | 5                                                                                                    |                                                                                                    |                                                                                                    |           | S- Ukanta Maura Paina | 22/11/2017 |

Verrà mostrata la finestra per la pubblicazione dell'atto, procedere nella stessa modalità descritta sopra.

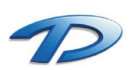